## NUOVA PROCEDURA PER SPEDIZIONI (IMPORT & EXPORT)

#### **INTRODUZIONE**

Dal 1° aprile 2021 il servizio di spedizioni è affidato alla ditta Mail Boxes etc., andando a sostituire il precedente contratto che il dipartimento aveva con il corriere DHL.

Rispetto al precedente contratto, con Mail Boxes ci sarà un duplice servizio:

- Export: è possibile effettuare spedizioni dal nostro Dipartimento verso Italia, stati dell'Unione Europea ed Extra Unione Europea (come già in precedenza con DHL) a spese del docente o del Dipartimento.
- Import: è possibile ricevere un pacco/plico/buste al nostro Dipartimento da parte persone, aziende, enti site presso Italia, stati dell'Unione Europea ed Extra Unione Europea a spese del docente o del Dipartimento.

E' possibile richiedere alla ditta Mail Boxes, attraverso i recapiti qui sotto forniti, anche l'imballaggio e la fornitura del ghiaccio secco e del gel refrigerante. Meglio contattarli telefonicamente per gestire le tempistiche della consegna del pacco con ghiaccio secco o gel refrigerante.

Per chiarimenti o informazioni siete pregati di rivolgervi esclusivamente a:

- Mattia Aresu (amministrazione DAFNAE) mail: <u>mattia.aresu@unipd.it</u> Telefono: 0498272866.
- Mail Boxes etc. mail: <u>mbe522sped@mbe.it</u> Telefono: 0532204742.

## PROCEDURA EXPORT (DAL DIPARTIMENTO VERSO IT, UE, EXTRA-UE)

Collegarsi a <u>www.mbeferrara.it</u>

Username: dafnae

Password: dafnae

NB: si prega di non cambiare MAI la password, in quanto è unica per tutto il dipartimento.

| ME - X                                                                                             | +                                                          |                                    | - ø ×                       |
|----------------------------------------------------------------------------------------------------|------------------------------------------------------------|------------------------------------|-----------------------------|
| € → C @                                                                                            | 0 A https://www.mbeferrara.it                              | © ☆                                | <mark>7,</mark> 10, 00 0€ ≣ |
| 🚋 MAIL BO                                                                                          | XES ETC.                                                   |                                    |                             |
| P Accesso Riservato                                                                                |                                                            |                                    |                             |
| Home page<br>Tracking specificion<br>Accesso Riservais<br>Unessant<br>Passant<br>Accesso Riservais | Portale sperificaes: L'accesso è riservato ai solt clerit. | CTS CLOBAL TECHNOLOGY SERVICE Set. |                             |
|                                                                                                    | 59                                                         | DIDOM HIE                          |                             |

Cliccare sul bottone azzurro: RICHIEDI UNA NUOVA SPEDIZIONE crea spedizione.

| MAIL BOXES ET                             | rc:                                |                       |                          |   |                       |       |                       |                         |
|-------------------------------------------|------------------------------------|-----------------------|--------------------------|---|-----------------------|-------|-----------------------|-------------------------|
| Home Spedizioni Stampe e                  | documenti 🔲 Listini 🛓 Import/Expor | t ≣Strumenti ເ⇔Logout |                          |   |                       |       |                       |                         |
| Tracciabilita' spedizioni                 | Richiedi<br>una nuova              | Archiv                | io<br>ioni               | - | Calcola<br>Preventivo |       | Richiedi<br>un ritiro | 5                       |
| Logout                                    | Spedizione                         | inserit               | e<br>Flanco Spadizioni O |   | Calcola 🖸             | ERI . |                       | Prenota Ø               |
| Benerodo UNIPO - DATNAE<br>Ultimo accesso |                                    |                       |                          |   |                       |       |                       |                         |
|                                           |                                    |                       | De                       |   |                       |       |                       |                         |
|                                           |                                    |                       |                          |   |                       |       |                       |                         |
|                                           |                                    |                       |                          |   |                       |       |                       |                         |
|                                           |                                    |                       |                          |   |                       |       |                       | Conversazione in corso: |
|                                           |                                    |                       |                          |   |                       |       |                       |                         |

- Destinatario: inserire il nome del destinatario (cognome e nome per le persone fisiche oppure nome azienda/ente).

Se il soggetto è già presente in rubrica vi comparirà automaticamente, altrimenti bisogna cliccare sul bottone NUOVO e aggiungerlo alla rubrica e salvarlo.

NB: I campi di colore ARANCIONE sono obbligatori. Si richiede la maggiore completezza e chiarezza dei dati da inserire, meglio aggiungere telefono e mail del destinatario.

| Mbe Ferrara - Scheda destinatario $~\times~$ | +                           |                                                                                                    |              |     |                    | -                         | e ×             |
|----------------------------------------------|-----------------------------|----------------------------------------------------------------------------------------------------|--------------|-----|--------------------|---------------------------|-----------------|
| ← → ♂ ✿                                      | 🖲 🔒 https://                | www.mbeferrara.it/cliente_destinatario_scheda.do?action=NU0                                                                             | VO           | Q : | Suggerimento 🚥 🖂 🏠 | <u>↓</u> III\ ©           | ) ® =           |
|                                              | KES ETC.                    |                                                                                                    |              |     |                    |                           |                 |
| 🛠 Home , Spedizioni 🔒                        | Stampe e docume             | nti 🔲 Listini 🛓 Import/Export 🗏 Strumenti 🔂                                                                                             | ogout        |     |                    |                           |                 |
| Home page                                    |                             |                                                                                                    |              |     |                    |                           |                 |
| Tracking spedizioni                          | UNIPD - DAFNA               | E: Scheda Destinatario                                                                                                    |              |     |                    |                           |                 |
| Menu principale                              | Ragione Sociale             |                                                                                                    |              |     |                    |                           |                 |
| Nuova Spedizione                             | Nome / Cognome              |                                                                                                    |              |     |                    |                           |                 |
| Elenco Spedizioni                            | Indirizzo                   |                                                                                                    |              |     |                    |                           |                 |
| Prenota ritiro                               | Indirizzo 2                 |                                                                                                    |              |     |                    |                           |                 |
|                                              | Indirizzo 3                 |                                                                                                    |              |     |                    |                           |                 |
| Supplementi Fuel                             | Città                       |                                                                                                    |              |     |                    |                           |                 |
| Logout                                       | CAP/ZipCode                 |                                                                                                    |              |     |                    |                           |                 |
|                                              | Paese                       | Italia                                                                                                    | - <b>v</b>   |     |                    |                           |                 |
| Benvenuto UNIPD - DAFNAE                     | Stato/Provincia             | Selezionare una provincia                                                                                                    | - <b>v</b> - |     |                    |                           |                 |
| ottimo accesso: Primo accesso                | Sottozona                   | nessuna scelta `<br>Se non la si conosce selezionare 'nessuna scelta'                                                                   |              |     |                    |                           |                 |
|                                              | Telefono                    | (Il telefono non è obbligatorio per le spedizioni in Italia;<br>si consiglia comunque di inserirlo per un'efficiente consegna a destino |              |     |                    |                           |                 |
|                                              | Email                       | -                                                                                                    |              |     |                    |                           |                 |
|                                              | <u>Dati aggiuntivi dest</u> | inatario                                                                                                    |              |     |                    |                           |                 |
| 🕂 🔎 Scrivi qui per esegui                    | re la ricerca               | o 🖽 🚍 จ 🕃 😢 📦                                                                                                    | M 🌖 💌        |     |                    | へ 😁 <i>í</i> c (4)) 14/03 | :33<br>3/2021 👼 |

|                                             | TC                                                                                                    |
|---------------------------------------------|----------------------------------------------------------------------------------------------------|
| G Logout                                    |                                                                                                    |
| Home page                                   |                                                                                                    |
| Tracking spedizioni                         | Destinatario                                                                                                    |
| Logout                                      | Inserire un debinatario * 72 Norro                                                                                                    |
| Benvenuto UNIPD - DAFNAE<br>Ultimo accesso: | Dati spedizione                                                                                                    |
|                                             | Servidio richemio       [selezionare un servizio] •       Return         Numero Calli       1       Isolo documenti         Tutti f celli none equati       -       -         Contennelio<br>Contennelio<br>Contennelio       -       -         Sevidio richemio to lingua inglese       -       -         Sevidio richemio to lingua inglese       -       -         Sevidio richemio to lingua inglese       -       -         Sevidio richemio to lingua inglese       -       -         Sevidio richemio to lingua inglese       -       -         Sevidio richemio to lingua inglese       -       -         Violare Contrastegne       E on on dioide in thailo o       0.0       0.0       -         Violare Contrastegne       E on 0.0       -       -       -       -         Violare Astornatione       E on 0.0       -       -       -       -         Ordere Astornatione       E on 0.0       -       -       -       -         Ordere Astornatione       E on 0.0       -       -       -       -         Ordere Statemio       -       -       -       -       -       -         Ordere Statemio       -       -       -       - <t< th=""></t<> |
|                                             | Note per regado Conversazione in corso: iPhone Interire le email da notificare e specificare per quale attività vanno avvisate                                                                                                    |
|                                             | Email Avrito su partenza Avrito su consegna Avrito ger eccedioni                                                                                                    |

#### DATI SPEDIZIONE

- Servizio richiesto: 1) Standard: la consegna sarà effettuata entro 1-2 giorni lavorativi dal ritiro per consegne in Italia; 3-5 giorni lavorativi per consegna in Unione Europea; 5-10 giorni lavorativi per consegna in paesi Extra UE. 2) Espresso: la consegna sarà effettuata il giorno seguente al ritiro. Per i tempi di consegna espressa in Unione Europea e Extra UE contattare i riferimenti di Mail Boxes sopra indicati.
- Numero colli: inserire il numero dei colli da spedire.
- Contenuto: inserire con maggiore chiarezza e specificità la descrizione del contenuto del pacco con le misure ed il peso totale. Specificare se la spedizione è in GHIACCIO SECCO o GEL REFRIGERANTE.
- Valore assicurazione: compilare questo campo solo se si vuole assicurare il pacco in caso di smarrimento dello stesso. Indicare il valore del bene nell'apposito campo.
- Riferimento interno: inserire OBBLIGATORIAMENTE il nome del docente di riferimento e il NOME del fondo dove addebitare la spesa.
- Note per il negozio: inserire SEMPRE la seguente dicitura: "Il pacco/i si trova fuori dall'amministrazione DAFNAE (Stecca II Piano Terra)" + numero di telefono della persona che effettua la spedizione (docente, collaboratore o tecnico-amministrativo) in modo che se il corriere ha bisogno di chiarimenti vi possa chiamare.

#### INSERIRE LE EMAIL DA NOTIFICARE E SPECIFICARE PER QUALE ATTIVITA' VANNO AVVISATE

 Inserire la mail del mittente, del destinatario e del riferimento dell'amministrazione DAFNAE Mattia Aresu (mattia.aresu@unipd.it). Flaggare tutti e 3 gli avvisi (partenza, consegna, eccezioni). In questo modo sarete avvisati con un'apposita mail quanto il pacco è stato ritirato, consegnato al mittente o se vi sono problemi durante la spedizione.

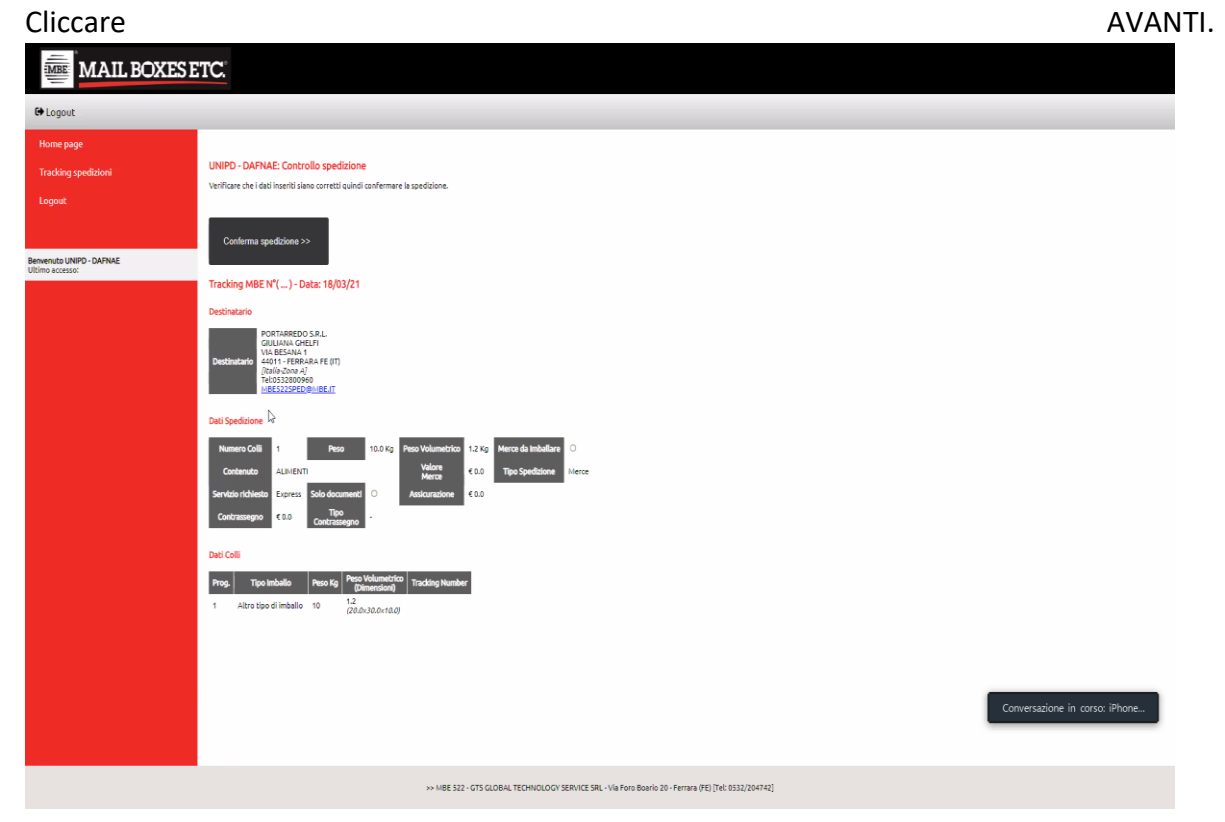

In questa sezione troverete il riepilogo della vostra spedizione, controllate attentamente tutti i dati. In caso positivo cliccare su CONFERMA SPEDIZIONE.

## FATTURA PROFORMA (SOLO PER SPEDIZIONI EXTRA-UE)

| MAIL BOXES E                        | Stal visualizzando lo schermo di mbeis22 Visualizza opsioni v                                                                                                    | 🗮 Vista                        |
|-------------------------------------|----------------------------------------------------------------------------------------------------|--------------------------------|
| C+ Logout                           |                                                                                                    |                                |
| Home page<br>Tracking spedizioni    | STAMPA extore pages percedente                                                                                                    |                                |
| Logout                              |                                                                                                    |                                |
| Revenue URPO-DATALE<br>URmo accesso | VALUTA/CURRENC:         EUR **           SENT RROM:         (pedito da)           UNPO - DAPNAE         ************************************                                                                                                    |                                |
|                                     | DESCRIPTION OF COODS (description and CENDER MATERIAL UNIT SUB<br>TOTAL VALUE TOTAL<br>0 COOD NOT FOR SALE - FREE SAMPLES OF CHEAP VALUE<br>MERCE NOW DESTIMATA ALLA VENDRA - CAMPIONE GAATURTO<br>DELIVERY TERMS: FRANC DOMICILIE<br>TOTAL PACKAGES: 1 TOTAL VENCHT KC: 10.0 | ±λωσια Bige                    |
|                                     | SICNATURE-                                                                                                    | Conversazione in corso: iPhone |
| Disattiva l'audio Avvia video       | Partecipanti Chattare Condividere lo schermo Registrazione Reazioni                                                                                                    | Lascia                         |

Nel caso in cui si effettui una spedizione Extra-UE, va compilata la fattura proforma (documento obbligatorio per superare i controlli doganali).

Tale documento è possibile compilarlo nella sezione DATI DELLA SPEDIZIONE: comparirà un bottone denominato FATTURA PROFORMA automaticamente quando si inseriranno i dati del destinatario Extra-Ue. Vanno compilati tutti i dati della schermata:

- Proforma invoice n.: inserire un qualsiasi numero da 1 a 100. Date: data della spedizione.
- Valuta: lasciare sempre EUR.
- Sent form: inserire i dati del mittente; la p.iva da inserire è: 00742430283
- Descrizione della merce: riportare la descrizione della spedizione ed eventuale valore assicurativo se presente.
- Total packages: totale colli.
- Total kg: peso totale.
- Eventuali altri dati richiesti: in caso di dubbi contattare Mattia Aresu dell'amministrazione.
- STAMPARE LA FATTURA PROFORMA e applicarla con un piccolo pezzo di scotch su un lato del pacco (perché non vada persa) in modo che il corriere la possa staccare e allegare alla sua documentazione.

## STAMPA LETTERA DI VETTURA DA APPORRE SUL PACCO

Una volta terminati i passaggi precedentemente descritti (creazione spedizione ed eventuale fattura proforma), si ritorna sul menu principale e si clicca sul bottone giallo ARCHIVIO SPEDIZIONI INSERITE Elenco spedizioni.

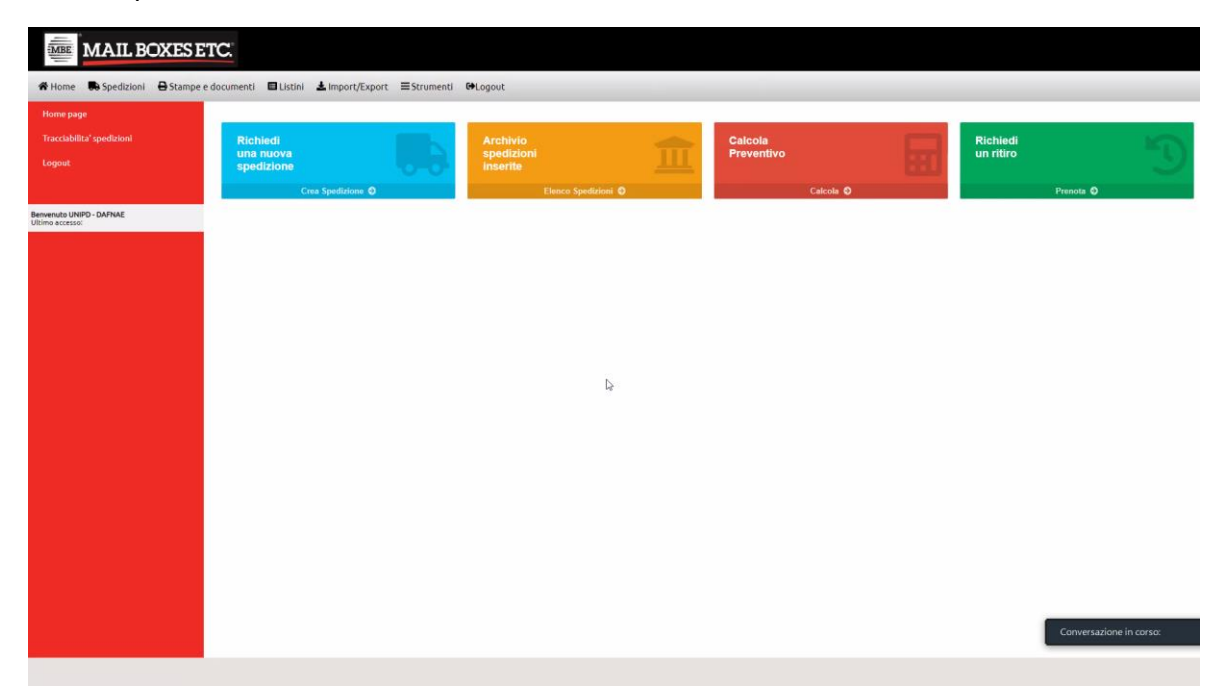

Si aprirà a questo punto la seguente schermata:

| energy services and a service services and a service service services and a service service services and a service service services and a service service services and a service service services and a service service service service service services and a service service service service service service services and a service service  | Image: Section of the section of the section of th                                | tone Speciation 8 | Sampe e documenti 🛛 Listini 🔺 Import/Expo | rt. ≣Strumenti ⊯Logov | c.                                               |                                     |          | Conversatione | u storen |
|----------------------------------------------------------------------------------------------------|----------------------------------------------------------------------------------------------------|-------------------|-------------------------------------------|-----------------------|--------------------------------------------------|-------------------------------------|----------|---------------|----------|
| AND DESCRIPTION OF THE ADDRESS OF THE ADDRESS OF TH | Exact Sections (FUCCIONS FUECTION COLSPANS FUECTION FUEL OF Sections FUEL OF Section Fuel OF Section Fuel OF Sect                              | an de ser         | + film Specialized                        |                       |                                                  |                                     |          |               |          |
| NUMER AND A CALL AND A CALL AND A | Not being 1     Not being 1       Name     Not being 1       Name     Name       Name     Name       Name     Name       Name     Name       Name     Nam       Name     Nam                                                                                                    |                   |                                           |                       | Totale 1 substances . (JPG/NOR, VEADE-LOV Crosse | 12030 in Gastiers Pointer, Milli de | when     |               |          |
| Sector Street         Sector Street         Note of a log of a sector Street         Note of a log of a sector Street         Note of a log of a sector Street         Note of a log of a sector Street         Note of a log of a sector Street         Note of a log of a sector Street         Note of a log of a sector Street         Note of a log of a sector Street         Note of a log of a sector Street         Note of a log of a sector Street         Note of a log of a sector Street         Note of a log of a log of                                                                                                    | Control Network         And Angle         Angle         Angle <th></th> <th>Mitcheng 1</th> <th>Take or a</th> <th>teen Deduction</th> <th>Call / Pa</th> <th>at bross</th> <th>LIN allegen</th> <th>Appel</th>                                                                                                    |                   | Mitcheng 1                                | Take or a             | teen Deduction                                   | Call / Pa                           | at bross | LIN allegen   | Appel    |
| Per ( 4 1 2 2 2 2 2 2 2 2 2 2 2 2 2 2 2 2 2 2                                                                                                    | Per ( 41 ( ) ( ) ( ) ( ) ( ) ( ) ( ) ( ) ( ) (                                                                                                    | IN UNPO CAPILIAE  | W MARKING                                 |                       | Portminition 2.21.                               |                                     | August 1 | 1             | r Agest  |
| (Q, NewSarana ) & Constant (R)   A Constant (R)   A Const | Recention Recently Recently Re |                   |                                           |                       | Pag 1 di 1                                       | M                                   |          |               |          |
| escel di au contro line chemisser<br>Accel di au contro line chemisser                                                                                                    |                                                                                                    |                   | 6                                         |                       | Q method appr                                    | B CHALLER                           |          |               |          |
|                                                                                                    |                                                                                                    |                   | eccel at much film for dealers            |                       |                                                  | _                                   | De .     |               |          |
|                                                                                                    |                                                                                                    |                   | Australia and a device benefities         |                       |                                                  |                                     |          |               |          |
|                                                                                                    |                                                                                                    |                   |                                           |                       |                                                  |                                     |          |               |          |
|                                                                                                    |                                                                                                    |                   |                                           |                       |                                                  |                                     |          |               |          |
|                                                                                                    |                                                                                                    |                   |                                           |                       |                                                  |                                     |          |               |          |
|                                                                                                    |                                                                                                    |                   |                                           |                       |                                                  |                                     |          |               |          |
|                                                                                                    |                                                                                                    |                   |                                           |                       |                                                  |                                     |          |               |          |
|                                                                                                    |                                                                                                    |                   |                                           |                       |                                                  |                                     |          |               |          |
|                                                                                                    |                                                                                                    |                   |                                           |                       |                                                  |                                     |          |               |          |
|                                                                                                    |                                                                                                    |                   |                                           |                       |                                                  |                                     |          |               |          |
|                                                                                                    |                                                                                                    |                   |                                           |                       |                                                  |                                     |          |               |          |

In questa sezione troverete l'elenco di tutte le spedizioni del dipartimento, la vostra dovrebbe essere la prima (controllate il destinatario e la data di inserimento per capire qual è la vostra).

Nella sezione LDV vi apparirà, non appena la spedizione sarà presa in carico dalla Mail Boxes (solitamente entro 30 minuti dalla creazione spedizione), un simbolo con una STAMPANTE: cliccandolo si genererà la lettera di vettura che andrà STAMPATA e APPLICATA con scotch su tutti e 4 i lati alla confezione del pacco.

In seguito, si chiede di lasciare il pacco fuori dalla porta dell'amministrazione DAFNAE sopra il tavolo bianco. Il corriere passerà entro un paio di giorni a ritirarlo.

NOTA BENE: Per spedizioni espresse la prenotazione va effettuata entro le ore 10:00 per il ritiro in giornata, per le spedizioni standard non ci sono limiti di tempo e il ritiro sarà effettuato entro un paio di giorni.

È possibile controllare lo stato della vostra spedizione nella sezione del menu laterale TRACCIABILITA' SPEDIZIONI, inserendo nel campo NUMERO SPEDIZIONE INTERNO: il numero del MOS presente nella sezione ARCHIVIO SPEDIZIONI INSERITE Elenco spedizioni. In quel punto troverete 2 numeri, uno è il MOS l'altro è il tracking, dovrete inserire solo il MOS (che è il primo numero).

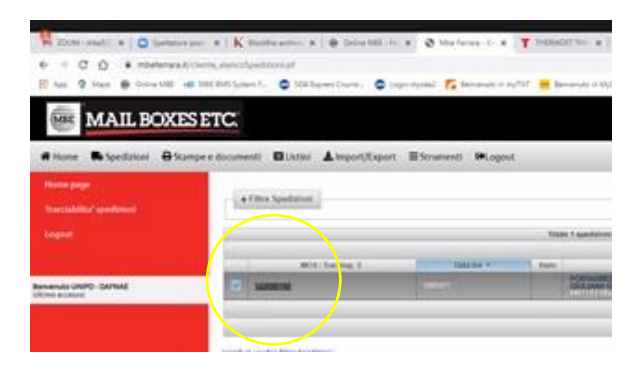

# PROCEDURA IMPORT (DA ITALIA, UNIONE EUROPEA, EXTRA-UE VERSO IL DIPARTIMENTO)

Mediante la procedura di import è possibile ricevere pacchi dall'Italia, Unione Europea, Extra-UE a spese del docente o del dipartimento.

Prima di procedere con la richiesta si richiede di contattare il mittente e farsi comunicare i dati della spedizione (mittente, contenuto esatto, dimensioni e peso).

Collegarsi a <u>www.mbeferrara.it</u>

Username: dafnae

Password: dafnae

NB: non cambiare MAI la password, l'user e la password sono di dipartimento, non personali!

Cliccare sul bottone azzurro: RICHIEDI UNA NUOVA SPEDIZIONE crea spedizione.

| MAIL BOXES ET                               | C                                    |                    |                             |           |        |          |                      |
|---------------------------------------------|--------------------------------------|--------------------|-----------------------------|-----------|--------|----------|----------------------|
| 🛠 Home 🗮 Spedizioni 🖶 Stampe e d            | ocumenti 🗉 Listini 🛓 Import/Export 🗏 | ≣Strumenti œLogout |                             |           |        |          |                      |
| Home page                                   |                                      |                    |                             |           |        |          |                      |
| Tracciabilita' spedizioni                   | Richiedi                             | Archivio           |                             | Calcola   |        | Richiedi |                      |
| Logout                                      | spedizione                           | inserite           |                             | rievenuvo | 880    | unnaro   |                      |
|                                             | Crea Spedizione O                    |                    | Elenco Spodizioni \varTheta | Cal       | cola 🛇 | Prenoti  | a O                  |
| Benvenuto UNIPD - DAFNAE<br>Ultimo accesso: |                                      |                    |                             |           |        |          |                      |
|                                             |                                      |                    |                             |           |        |          |                      |
|                                             |                                      |                    |                             |           |        |          |                      |
|                                             |                                      |                    |                             |           |        |          |                      |
|                                             |                                      |                    |                             |           |        |          |                      |
|                                             |                                      |                    |                             |           |        |          |                      |
|                                             |                                      |                    | Da                          |           |        |          |                      |
|                                             |                                      |                    |                             |           |        |          |                      |
|                                             |                                      |                    |                             |           |        |          |                      |
|                                             |                                      |                    |                             |           |        |          |                      |
|                                             |                                      |                    |                             |           |        |          |                      |
|                                             |                                      |                    |                             |           |        |          |                      |
|                                             |                                      |                    |                             |           |        |          |                      |
|                                             |                                      |                    |                             |           |        |          |                      |
|                                             |                                      |                    |                             |           |        |          |                      |
|                                             |                                      |                    |                             |           |        | Conv     | versazione in corso: |
|                                             |                                      |                    |                             |           |        | _        |                      |

| MAILBOX                                                                                                    | KES ETC.                                                                                                    |
|----------------------------------------------------------------------------------------------------|----------------------------------------------------------------------------------------------------|
| B Logod.                                                                                                    |                                                                                                    |
| Harrist propri                                                                                                    |                                                                                                    |
| Tracking specificher                                                                                                    | Decination                                                                                                    |
| And the second second s | - Inserve in additionation - 22 million                                                                                                    |
| Benerals UNIPS - DATINE<br>Ministrational                                                                                                    |                                                                                                    |
|                                                                                                    | Berdah Albenin (Selektimen an Berlik) • Chara-<br>Ramo GR 1 Distribution and Berlik • Charac-<br>Tabli da senarad                                                                                                    |
|                                                                                                    | Versionality  Per la manufacio di manufacio di manufacio |
|                                                                                                    | Made No.11 Developed Territoria                                                                                                    |
|                                                                                                    | 4 (Abo Spr & Heads                                                                                                    |
|                                                                                                    | Value Continueura ( • • 44 ) Content Conta francia                                                                                                    |
|                                                                                                    | Webs Audionations E.W. 01                                                                                                    |
|                                                                                                    | Compa di Mala                                                                                                    |
|                                                                                                    | The second second                                                                                                    |
|                                                                                                    | Mit ger frageti                                                                                                    |
|                                                                                                    |                                                                                                    |
|                                                                                                    | tuels la esti de softene a genflant an qué ad-ide esso evilage                                                                                                    |
|                                                                                                    |                                                                                                    |
|                                                                                                    | Event Andrea seguetareas Andrea as secondarias Andrea per examinaria                                                                                                    |
|                                                                                                    |                                                                                                    |

#### DATI SPEDIZIONE

- Destinatario: Nome del docente o collaboratore destinatario della spedizione (chi deve ricevere il pacco in DAFNAE). Se non presente fra i proposti, cliccare su NUOVO e creare la nuova anagrafica (i campi ARANCIONI sono obbligatori)
- FLAGGARE RETURN (COME EVIDENZIATO NELLA FIGURA QUI SOPRA)
- Servizio richiesto: 1) Standard: la consegna verrà effettuata entro 1-2 giorni lavorativi dal ritiro per consegne da Italia; 3-5 giorni lavorativi per consegna da Unione Europea; 5-10 giorni lavorativi per spedizioni da paesi Extra UE. 2) Espresso: la consegna avverrà il giorno seguente al ritiro. Per i tempi di consegna espressa in Unione Europea e Extra UE contattare i riferimenti di Mail Boxes sopra indicati.
- Numero colli: inserire il numero dei colli da ricevere.
- Contenuto: inserire con maggiore chiarezza e specificità la descrizione del contenuto del pacco con le misure ed il peso totale. Specificare se la spedizione è in GHIACCIO SECCO o GEL REFRIGERANTE.
- Valore assicurazione: compilare questo campo solo se si vuole assicurare il pacco in caso di smarrimento dello stesso. Indicare il valore del bene nell'apposito campo.
- Riferimento interno: inserire OBBLIGATORIAMENTE il nome del docente di riferimento e il NOME del fondo dove addebitare la spesa.
- Note per il negozio: inserire in modo chiaro l'indirizzo e il luogo esatto dove dovrà essere ritirato il pacco (mittente) + il numero di telefono del mittente stesso in modo che se il corriere ha bisogno di chiarimenti lo possa chiamare.

#### INSERIRE LE EMAIL DA NOTIFICARE E SPECIFICARE PER QUALE ATTIVITA' VANNO AVVISATE

 Inserire la mail del mittente, del destinatario (docete, collaboratore, tecnico-amministrativo DAFNAE), e del riferimento dell'amministrazione DAFNAE Mattia Aresu (<u>mattia.aresu@unipd.it</u>). Flaggare tutti e 3 gli avvisi (partenza, consegna, eccezioni). In questo modo sarete avvisati con un'apposita mail quanto il pacco è stato ritirato, consegnato al mittente o se vi sono problemi durante la spedizione.

PER LE SPEDIZIONI IMPORT DA EXTRA-UE COMPILARE FATTURA PROFORMA (vedi pagina n. 5)

Cliccare AVANTI.

Nella pagina seguente controllare i dati inseriti e confermare.

### STAMPA LETTERA DI VETTURA DA INVIARE AL MITTENTE

Una volta terminati i passaggi precedentemente descritti (creazione spedizione ed eventuale fattura proforma), si ritorna sul menu principale e si clicca su ARCHIVIO SPEDIZIONI INSERITE Elenco spedizioni.

|                                             | C                                       |                        |        |           |                         |
|---------------------------------------------|-----------------------------------------|------------------------|--------|-----------|-------------------------|
| 🕷 Home 🔍 Spedizioni 🔒 Stampe e de           | ocumenti 🗉 Listini 🛃 Import/Export 🚍 St | umenti 🍽Logout         |        | -         |                         |
| Home page                                   |                                         |                        |        |           |                         |
| Tracciabilita' spedizioni                   | Richiedi                                | Archivio               | Calcol | a 👘       | Richiedi                |
| Logout                                      | una nuova<br>spedizione                 | spedizioni<br>inserite | Prever | ntivo     | un ritiro               |
|                                             | Crea Spedizione                         | Elenco Spedizio        | ni O   | Calcola O | Prenota O               |
| Benvenuto UNIPD - DAFNAE<br>Ultimo accesso: |                                         |                        |        |           |                         |
|                                             |                                         |                        |        |           |                         |
|                                             |                                         |                        |        |           |                         |
|                                             |                                         |                        |        |           |                         |
|                                             |                                         |                        |        |           |                         |
|                                             |                                         |                        |        |           |                         |
|                                             |                                         | Î                      | Ν      |           |                         |
|                                             |                                         |                        | ue.    |           |                         |
|                                             |                                         |                        |        |           |                         |
|                                             |                                         |                        |        |           |                         |
|                                             |                                         |                        |        |           |                         |
|                                             |                                         |                        |        |           |                         |
|                                             |                                         |                        |        |           |                         |
|                                             |                                         |                        |        |           |                         |
|                                             |                                         |                        |        |           |                         |
|                                             |                                         |                        |        |           |                         |
|                                             |                                         |                        |        |           | Conversazione in corso: |
|                                             |                                         |                        |        |           |                         |

Si aprirà a questo punto la seguente schermata:

| energy services and a service services and a service service services and a service service services and a service service services and a service service services and a service service services and a service service service service service services and a service service service service service service services and a service service  | Image: Section of the section of the section of th                                | tone Speciation 8 | Sampe e documenti 🛛 Listini 🔺 Import/Expo | rt. ≣Strumenti ⊯Logov | c.                                               |                                     |          | Conversatione | u storen |
|----------------------------------------------------------------------------------------------------|----------------------------------------------------------------------------------------------------|-------------------|-------------------------------------------|-----------------------|--------------------------------------------------|-------------------------------------|----------|---------------|----------|
| AND DESCRIPTION OF THE ADDRESS OF THE ADDRESS OF TH | Exact Sections (FUCCIONS FUECTION COLSPANS FUECTION FUEL OF Sections FUEL OF Section Fuel OF Section Fuel OF Sect                              | an de ser         | + film Specialized                        |                       |                                                  |                                     |          |               |          |
| NUMER AND A CALL AND A CALL AND A | Not being 1     Not being 1       Name     Not being 1       Name     Name       Name     Name       Name     Name       Name     Name       Name     Nam       Name     Nam                                                                                                    |                   |                                           |                       | Totale 1 substances . (JPC/NDR: VPAD2-1.29 Cross | 12030 in Gastiers Pointer, Milli de | when     |               |          |
| Sector Street         Sector Street         Note of a log of a sector Street         Note of a log of a sector Street         Note of a log of a sector Street         Note of a log of a sector Street         Note of a log of a sector Street         Note of a log of a sector Street         Note of a log of a sector Street         Note of a log of a sector Street         Note of a log of a sector Street         Note of a log of a sector Street         Note of a log of a sector Street         Note of a log of a log of                                                                                                    | Control Network         And Angle         Angle         Angle <th></th> <th>Mitcheng 1</th> <th>Take or a</th> <th>teen Deduction</th> <th>Call / Pa</th> <th>at bross</th> <th>LIN allegen</th> <th>Appel</th>                                                                                                    |                   | Mitcheng 1                                | Take or a             | teen Deduction                                   | Call / Pa                           | at bross | LIN allegen   | Appel    |
| Per ( 4 1 2 2 2 2 2 2 2 2 2 2 2 2 2 2 2 2 2 2                                                                                                    | Per ( 41 ( ) ( ) ( ) ( ) ( ) ( ) ( ) ( ) ( ) (                                                                                                    | IN UNPO CAPILIAE  | W MARKING                                 |                       | Portminition 2.21.                               |                                     | August 1 | 1             | r Agest  |
| (Q, NewSarana ) & Constant (R)   A Constant (R)   A Const | Recention Recently Recently Re |                   |                                           |                       | Pag 1 di 1                                       | M                                   |          |               |          |
| escel di au contro line chemisser<br>Accel di au contro line chemisser                                                                                                    |                                                                                                    |                   | 6                                         |                       | Q method appr                                    | B CHALLER                           |          |               |          |
|                                                                                                    |                                                                                                    |                   | eccel at much film for dealers            |                       |                                                  | _                                   | De .     |               |          |
|                                                                                                    |                                                                                                    |                   | Australia and a device benefities         |                       |                                                  |                                     |          |               |          |
|                                                                                                    |                                                                                                    |                   |                                           |                       |                                                  |                                     |          |               |          |
|                                                                                                    |                                                                                                    |                   |                                           |                       |                                                  |                                     |          |               |          |
|                                                                                                    |                                                                                                    |                   |                                           |                       |                                                  |                                     |          |               |          |
|                                                                                                    |                                                                                                    |                   |                                           |                       |                                                  |                                     |          |               |          |
|                                                                                                    |                                                                                                    |                   |                                           |                       |                                                  |                                     |          |               |          |
|                                                                                                    |                                                                                                    |                   |                                           |                       |                                                  |                                     |          |               |          |
|                                                                                                    |                                                                                                    |                   |                                           |                       |                                                  |                                     |          |               |          |
|                                                                                                    |                                                                                                    |                   |                                           |                       |                                                  |                                     |          |               |          |
|                                                                                                    |                                                                                                    |                   |                                           |                       |                                                  |                                     |          |               |          |

In questa sezione troverete l'elenco di tutte le spedizioni del dipartimento, la vostra dovrebbe essere la prima (controllate il destinatario e la data per capire qual è la vostra).

Nella sezione LDV vi apparirà, non appena la spedizione sarà presa in carico dalla Mail Boxes (solitamente entro 30 minuti dalla creazione spedizione), un simbolo con una STAMPANTE: cliccandolo si genererà la lettera di vettura che andrà inviata al mittente della spedizione, il quale la dovrà stampare ed apporre sul pacco.

Entro un paio di giorni il corriere andrà a ritirare il pacco dal mittente da voi richiesto e sarà spedito verso il Dipartimento.

È possibile controllare lo stato della vostra spedizione nella sezione del menu laterale TRACCIABILITA' SPEDIZIONI, inserendo nel campo NUMERO SPEDIZIONE INTERNO: il numero del MOS presente nella sezione ARCHIVIO SPEDIZIONI INSERITE Elenco spedizioni. In quel punto troverete 2 numeri, uno è il MOS l'altro è il tracking, dovrete inserire solo il MOS (che è il primo numero).

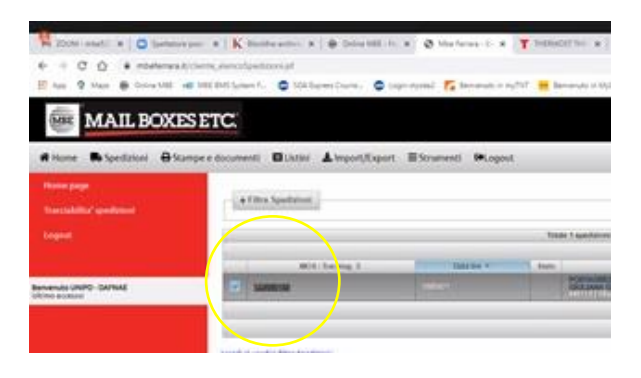